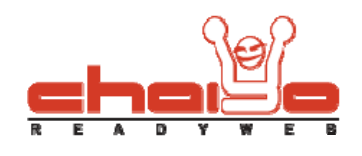

## เมนูล่าง

1. เลือกเมนูด้านซ้าย ระบบบริหารเมนู -> หน้าเมนูล่าง

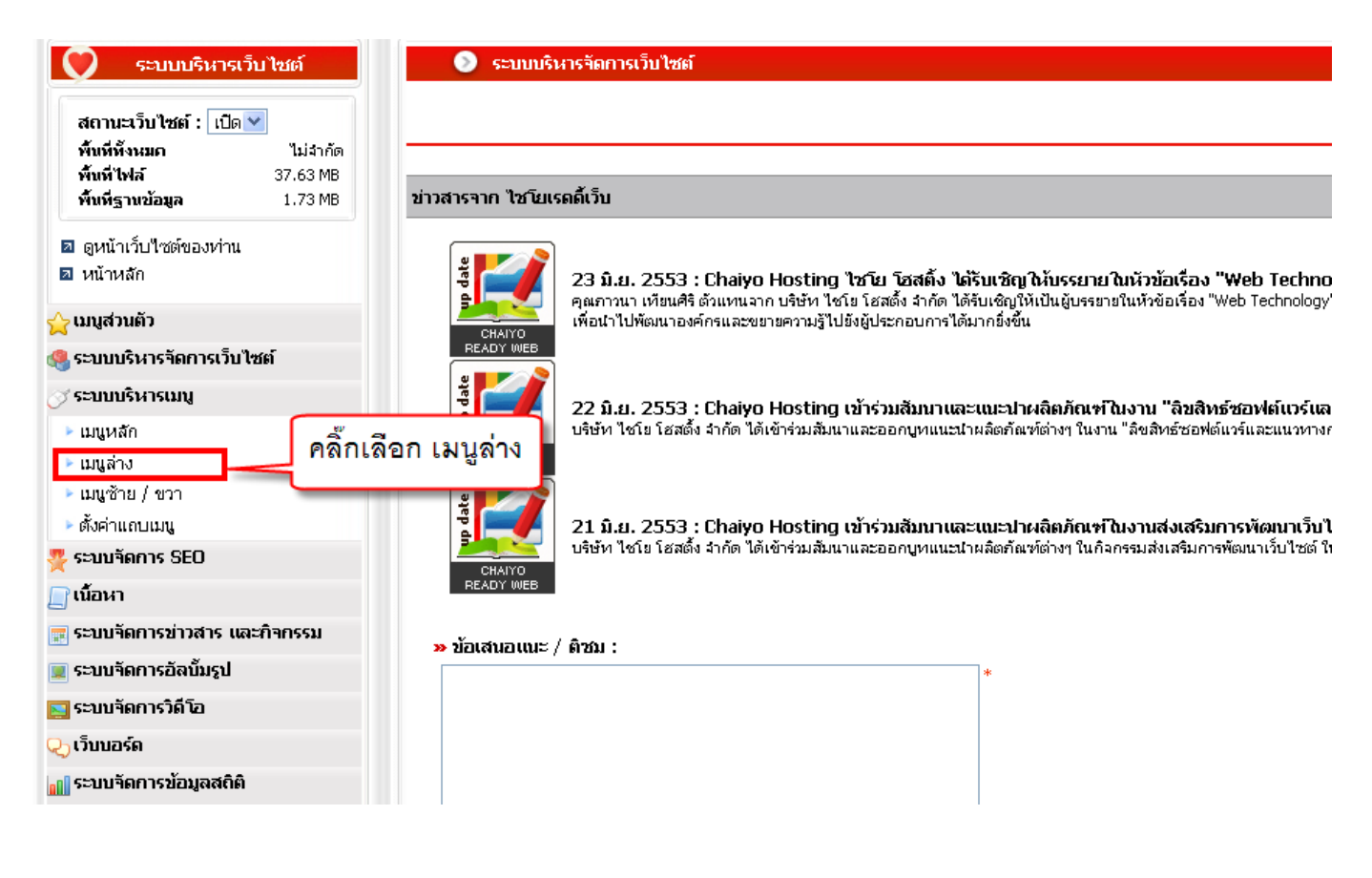

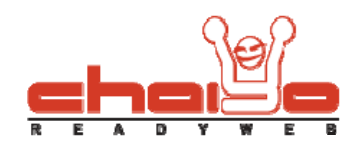

## เพิ่มเมนูล่าง

1. คลิ๊กเพิ่มเมนูล่าง

| (?<br>(?                                             |
|------------------------------------------------------|
| <br>คลิ๊ก เพิ่มเมนูล่าง 🍡 🕼 เพิ่มแมแล่ง 🖉 แก้ไซซ่อแม |
|                                                      |
|                                                      |
|                                                      |
|                                                      |

กรอกข้อมูลชื่อเมนู และข้อมูลต่างๆตามต้องการ หลังจากนั้นกดปุ่ม "บันทึก"

| 💿 ແມງ > ແມງລ່ານ                                      |               |
|------------------------------------------------------|---------------|
|                                                      |               |
| (ไทย) (อังกฤษ) กรอกข้อมูลตามต้องการ                  |               |
| ชื่อเมนู / เมนู (ไหย) : บริการร้านค้า *              |               |
| เลือกไอคอน : î 📀 ใช้ไอคอน 🔿 ไม่ใช้ไอคอน 📑 เลือกไอคอน |               |
| <b>ลิงค์</b> : ⊙ ลิงค์ภายใน                          | 🔿 ลิงค์ภายนอก |
| โมดูล : 🛛 หน้าแรก 🛛 💌                                | url :*        |
| 🕞 ชนท์ก 🦰 กดปุ่ม "บันทึก"                            |               |

Chaiyo Hosting Co.,Ltd.

3312/33-34 2-3 FL Zone A, Soi Ladprao 101 Ladprao rd., Klongchan, Bangkapi, Bangkok 10240 Thailand

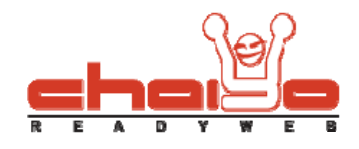

เมื่อบันทึกข้อมูลเรียบร้อยแล้วระบบจะแสดงข้อความดังรูป

| 📀 ເມນູລ່າა             | 🌖 ແນງລ່າ <b>ນ</b>                                           |  |
|------------------------|-------------------------------------------------------------|--|
| 衫 ข้อมูลบันทึกเรียบร้อ | ยแล้ว เมื่อบันทึกข้อมูลเรียบร้อยแล้วระบบจะแสดงข้อความดังรูป |  |
|                        |                                                             |  |
| (ไทย) (อัง             | ողայ                                                        |  |
| ລນ ชื่อນມູ             |                                                             |  |
| 8                      | หน้าแรก                                                     |  |
| 8                      | นกอาน                                                       |  |
| 8                      | าเกี่ยวกับเรา                                               |  |
| 8                      | าศากามที่พบบ่อย                                             |  |
| 8                      | าวับบอร์ด                                                   |  |
| 8                      | าติดต่อเรา                                                  |  |
| 9                      | ามมูบริการร้านค้า                                           |  |

## แก้ไขเมนูล่าง

คลิ๊กแก้ไขชื่อเมนู

| ?                               |
|---------------------------------|
| 💠 เพิ่มเมนูล่าง 📝 แก้ไซซื่อเมนู |
| คลิ๊ก แก้ไขชีอเมนู              |
|                                 |
|                                 |
|                                 |

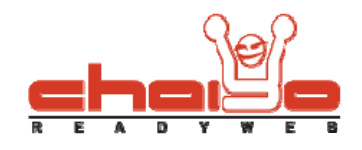

คลิ๊กเลือกชื่อเมนูที่ด้องการแก้ไข แก้ไขข้อความได้ตามด้องการ หลังจากนั้นกดปุ่ม "บันทึก"

| 🕥 เมนู > แก้ไข                                                                                                    |                                                                                           |
|----------------------------------------------------------------------------------------------------|-------------------------------------------------------------------------------------------|
|                                                                                                    |                                                                                           |
| ເມນູ(ີໂທຍ) ເມນູ(ລັงกฤษ)                                                                                                    |                                                                                           |
| <ul> <li>พน้าแรก</li> <li>−บทความ</li> <li>−เกี่ยวกับเรา</li> <li>−สาถามที่พบบ่อย</li> <li>−เว็บบอร์ด</li> <li>−อ๊ตต่อเรา</li> </ul> | ชื่อเมนุ / เมนู (ไทย) : ติดต่อเรา<br>เลือกไอคอน : 🏠 📀 ใช้ไอคอน 🔿 ไม่ใช้ไอคอน 📑 เลือกไอคอน |
|                                                                                                    | ลิงค์ :                                                                                   |
| คลิ้กเลือกชื่อเมนูที่ต้                                                                                                    | ้องการแก้ไข โ⊟ บันทึก กดปุ่ม "บันทึก"                                                     |

เมื่อบันทึกข้อมูลเรียบร้อยแล้วระบบจะแสดงข้อความดังรูป

| 🔊 ເມນູລ່າວ              |                                                                       |  |
|-------------------------|-----------------------------------------------------------------------|--|
| ୄ ข้อมูลบันทึกเรียบร้อย | <sup>แล้ว</sup> เมื่อบันทึกข้อมูลเรียบร้อยแล้วระบบจะแสดงข้อความดังรูป |  |
|                         |                                                                       |  |
| (ไทย) (อังก             | (ໃນຍ) (ລັນກຖນ)                                                        |  |
| ລນ 2                    | ວພາງ                                                                  |  |
| 8                       | าหน้าแรก                                                              |  |
| 8                       | ามกลาวม                                                               |  |
| 8                       | - เกี่ยวกับเรา                                                        |  |
| 8                       | - คำถามที่พบปอย                                                       |  |
| 8                       | าวับบอร์ด                                                             |  |
| 8                       | - ທິດຜ່ວເຮາ                                                           |  |
| 8                       | เมนูบริการร้านค้า                                                     |  |

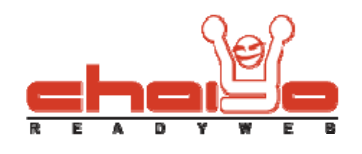

## ลบชื่อเมนู

คลิ๊กรูปถังขยะเมื่อต้องการลบชื่อเมนู

| 📀 เมบูซ้าย / ขวา |                              |  |  |
|------------------|------------------------------|--|--|
|                  |                              |  |  |
|                  |                              |  |  |
|                  |                              |  |  |
| (ไทย)            | (อังกฤษ)                     |  |  |
|                  |                              |  |  |
| ລນ               | ສ້ອແນງ                       |  |  |
| 8                | —หน้าแรก                     |  |  |
| 8                | านทความ                      |  |  |
| 8                | ้เกี่ยวกับเรา                |  |  |
| 8                | คำถามที่พบบ่อย               |  |  |
| 8                | - เว็บบอร์ด                  |  |  |
| 8                | าติดต่อเรา                   |  |  |
| 8                | ามมูบริการร้านค้า            |  |  |
|                  | คลิ๊กรูปถังขยะเมื่อต้องการลบ |  |  |

2. ระบบจะแสดงข้อความยืนยันการลบ ให้คลิ๊ก OK เพื่อยืนยันการลบชื่อเมนู

| ľ |                             | _         | h |
|---|-----------------------------|-----------|---|
|   | คุณต้องการลบ เมนูใช่หรือไม่ |           |   |
|   |                             |           |   |
|   |                             | OK Cancel |   |
| L |                             |           |   |

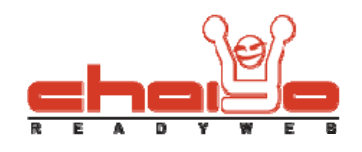

เมื่อลบชื่อเมนูเรียบร้อยแล้วจะแสดงข้อความดังรูป

| 📀 เมนูล่าง              |                                                   |
|-------------------------|---------------------------------------------------|
| 💎 ลบข้อมูลเรียบร้อยแล้ว | เมื่อลบข้อมูลเรียบร้อยแล้วระบบจะแสดงข้อความดังรูป |
|                         |                                                   |
| (ไทย) (อังกฤ            |                                                   |
| ลบ ชื่อเ                | ່ງກະ                                              |
| 8                       | หน้าแรก                                           |
| 8                       | บทความ                                            |
| 8                       | ้เกี่ยวกับเรา                                     |
| 8                       | ศากามที่พบปอย                                     |
| 8                       | าวั้บบอร์ด                                        |
| 8                       | ติดต่อเรา                                         |